# PQ-Box 仪器强制系统升级的方法介绍

# 目录

| —、 | 概述      | 2 |
|----|---------|---|
| ·  | 1 目的    | 2 |
|    | 2. 适用范围 | 2 |
| _、 |         | 3 |
| ·  | 1. 方法   | 3 |
|    | 2. 步骤   | 3 |
|    |         |   |

电子邮件: info@chinaprecede.com

一、概述

## 1. 目的

本文针对艾佰勒 PQ-Box 系列仪器出现黑屏故障,提供标准化的强制系统升级方法,指导技术人员和用户 通过规范操作恢复仪器功能

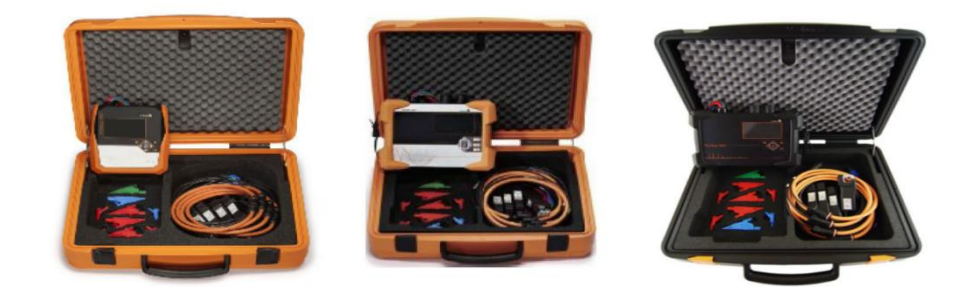

## 2. 适用范围

适用于使用艾佰勒 PQ-Box 系列仪器的技术人员及用户,当仪器出现以下情况时适用:

- ▶ 黑屏、死机等导致无法正常启动
- 需通过升级固件修复已知缺陷
- ▶ 由于系统问题导致的 BUG 无法正常运行
- > 系统运行中出现数据采集异常、通信中断等故障,且常规重启无法解决

地 址:北京市丰台区花乡高立庄 616 号新华国际中心 D 座 308 室

邮政编码: 100098

电子邮件: info@chinaprecede.com

热线: (010) 62166636 总机: (010) 62166636 传真: (010) 62169959

#### 二、通过 PC 进行系统强制升级

### 1. 方法

通过 USB 线将仪器与 PC 连接,利用 PC 上位机软件传输升级固件,将升级系统覆盖原有异常系统,实现 系统修复或版本更新。

#### 2. 步骤

- 1) 硬件准备
- ▶ 确保仪器处于关机状态,提前断开电源适配器、USB 数据线、网线等所有外部连接线。
- ▶ 准备一台安装上位机软件的 PC (需提前安装 "WinPQ mobil (64Bit)"软件并确保版本兼容)。
- 2) 操作准备
- 确保操作人员熟悉仪器按键功能,尤其是"手动记录触发键"和"向上方向键"的位置(具体位置参考仪器操作手册)
- ▶ 确保升级过程中不会出现断电、USB 连接中断等情况
- 3) 升级操作步骤
- ▶ 在仪器关机且完全断电的状态下,同时按住"手动记录触发键"和"向上方向键"不松开

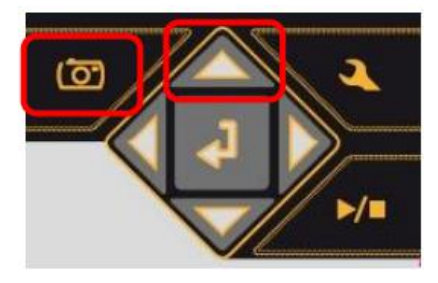

- 连接电源适配器,持续按住按键直至仪器屏幕显示 "waiting for download"字样,此时松开按键,仪器进入固件升级等待状态
- ▶ 用 USB 线将仪器与 PC 连接
- ▶ 打开 PC 端上位机软件, 依次点击菜单 "数据 >> 测量设备配置 >> 升级", 进入系统升级界面。

邮政编码: 100098

电子邮件: info@chinaprecede.com

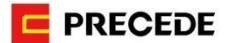

| PQBox: PQ-Box 150: Li | ight: Ver: 4.522 Sn: 1747-029 💙 💽 🔞 🖸 🗆 窩线 戦入 保存 默认                                                     |  |
|-----------------------|----------------------------------------------------------------------------------------------------|--|
| 基本设置                  | 季新 PQBox<br>属件文件。 C\ProgramData/WinPQ mobil\firmware\PQ-Box150,PQBox150_MCU4v521_DSP4v320_BOOT0v212.upd |  |
| <b>〇</b> PQ-事件        |                                                                                                    |  |
| ዂ 示波器                 | 序列号: ()<br>License码: ()                                                                                 |  |
| 10ms RMS 记录           |                                                                                                    |  |
| (1)                   |                                                                                                    |  |
| 计划运行及GPS              |                                                                                                    |  |
|                       |                                                                                                    |  |
| 并级                    |                                                                                                    |  |
|                       |                                                                                                    |  |

- ▶ 升级过程中严禁操作仪器或断开 USB 连接, 否则可能导致仪器升级失败
- ▶ 升级完成后,断开 USB 线,对仪器进行断电重启(先断开电源适配器,等待 5 秒后重新连接)
- ▶ 若仪器正常启动并显示数据界面(如电压、电流,示例如下),则升级成功

|          |                               |        | a-eber | rie 🙏  |  |  |
|----------|-------------------------------|--------|--------|--------|--|--|
| 0 10/1   | 0d 00:00:00 28556 MB/29539 MB |        |        |        |  |  |
|          | L1                            | L2     | L3     | N      |  |  |
| U [V]    | 299.9                         | 299,9  | 299.9  | 0.109  |  |  |
| I [A]    | 251.0                         | 251.1  | 251.5  | 251.0  |  |  |
| AUX [mV] | +22.27                        |        |        | Σ      |  |  |
| P [kW]   | +75.30                        | +75.34 | +75.47 | +226.1 |  |  |
| Phi [9]  | -0.193                        | -0.192 | -0.213 |        |  |  |
| [Hz]     | 50.00                         |        |        |        |  |  |

注: PQ-Box 系列产品的组合键操作需在厂家技术人员指导下进行,或由厂家授权的专业技术人员操作,严禁 非授权人员擅自尝试

邮政编码: 100098